## Adding Genesis (Parent Portal) to HomeScreen on Phone

- 1. Open internet browser
  - a. Apple device Safari or Chrome
  - b. Android device Chrome or Explorer
- 2. Click "Parents" button (may have to tap a menu button to access the Parents button)
- 3. Click "Parent Access" button (this will open the Parent Access Log-in screen)
- 4. If Apple device
  - a. tap "share" button (box with up arrow) at bottom of screen
  - b. scroll through options until you can tap "Add to HomeScreen"
  - c. tap "Add" button
  - d. Genesis Mobile icon will now appear on homescreen

If Android device

- a. tap "menu" button (three dots) at top right of screen
- b. tap "Add to HomeScreen"
- c. tap "Add" button
- d. Genesis Mobile icon will now be added to homescreen